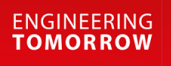

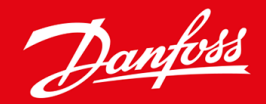

Ghid de instalare

# Modul PROFIBUS VLT<sup>®</sup> Soft Starter MCD 600

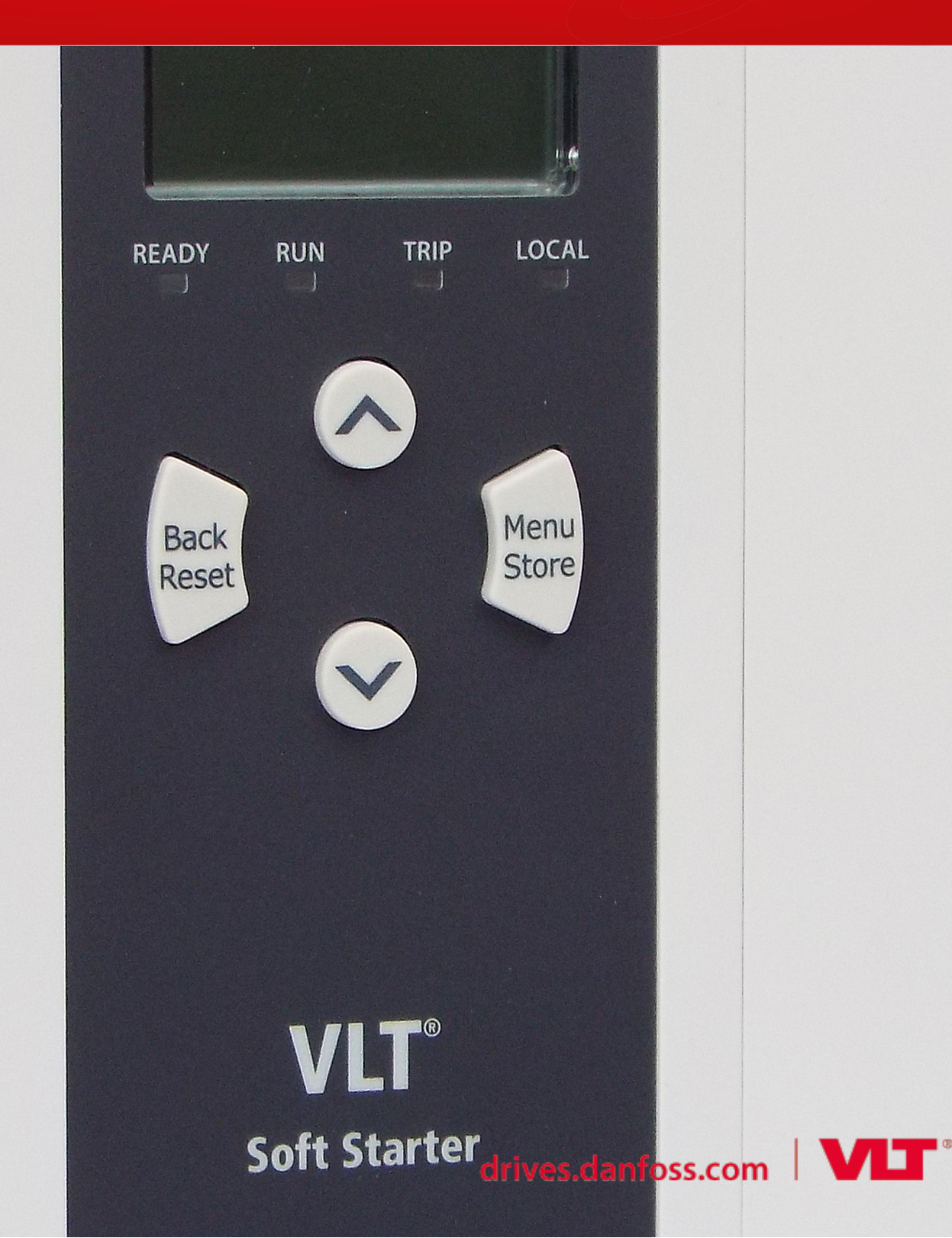

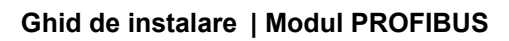

Danfoss

# Cuprins

# Cuprins

| 1 | Sig                  | uranța                                                      | 4  |  |
|---|----------------------|-------------------------------------------------------------|----|--|
|   | 1.1                  | Declinarea responsabilității                                | 4  |  |
|   | 1.2                  | Avertismente                                                | 4  |  |
|   | 1.3                  | Informații importante pentru utilizatori                    | 4  |  |
| 2 | Inst                 | alarea                                                      | 5  |  |
|   | 2.1                  | Instalarea modulului de extindere                           | 5  |  |
|   | 2.2                  | Conectarea la rețea                                         | 5  |  |
|   | 2.3                  | LED-urile de reacție                                        | 6  |  |
| 3 | Cor                  | nfigurarea                                                  | 7  |  |
|   | 3.1                  | Pregătirea                                                  | 7  |  |
|   | 3.2                  | Adresa PROFIBUS                                             | 7  |  |
|   | 3.3                  | Activarea controlului rețelei                               | 7  |  |
| 4 | Stru                 | 8                                                           |    |  |
|   | 4.1                  | Modurile de operare                                         | 8  |  |
|   | 4.2                  | Structura de I/O de date de comandă a soft starterului      | 8  |  |
|   | 4.3                  | Structura de I/O de date de monitorizare a soft starterului | 9  |  |
|   | 4.4                  | Structura de I/O de date programabile a soft starterului    | 12 |  |
|   |                      | 4.4.1 leşiri                                                | 12 |  |
|   |                      | 4.4.2 Intrări                                               | 12 |  |
|   | 4.5                  | Codurile de decuplare                                       | 14 |  |
| 5 | Tele                 | egrama și indicatorul de diagnostic PROFIBUS                | 16 |  |
|   | 5.1                  | Structura telegramei de diagnostic                          | 16 |  |
|   |                      | 5.1.1 Codul de decuplare PROFIBUS                           | 16 |  |
|   |                      | 5.1.2 Numărul de parametru modificat                        | 16 |  |
| 6 | 6 Modurile acceptate |                                                             |    |  |
|   | 6.1                  | Modul Blocare PROFIBUS                                      | 17 |  |
|   | 6.2                  | Modul Sincronizare PROFIBUS                                 | 17 |  |
|   | 6.3                  | Modul Ştergere PROFIBUS                                     | 17 |  |
| 7 | Sne                  | cificatii                                                   | 18 |  |
|   | 7 1                  | Coneviuni                                                   | 10 |  |
|   | 7.2                  | Setări                                                      | 18 |  |
|   | 7.3                  | Certificare                                                 | 18 |  |

# 1 Siguranța

### 1.1 Declinarea responsabilității

Exemplele și diagramele din acest manual sunt incluse exclusiv în scop ilustrativ. Informațiile incluse în acest manual se pot modifica oricând și fără înștiințare prealabilă. Nu se va accepta în niciun caz răspunderea pentru daune directe, indirecte sau pe cale de consecință rezultate din utilizarea sau din aplicarea acestui echipament.

# 1.2 Avertismente

# 🛕 AVERTISMENT 🛕

#### PERICOL DE ELECTROCUTARE

Adăugarea sau înlăturarea accesoriilor în timp ce soft starterul este conectat la rețeaua de alimentare poate cauza vătămări corporale.

- Izolați soft starterul de rețeaua de alimentare înainte de a adăuga sau de a înlătura accesoriile.

# 🛕 AVERTISMENT 🛕

#### PERICOL DE VĂTĂMĂRI CORPORALE ȘI DE AVARIERE A ECHIPAMENTULUI

Introducerea de obiecte străine sau atingerea interiorului soft starterului cât timp capacul portului de extindere este deschis poate reprezenta un pericol pentru personal și poate duce la deteriorarea soft starterului.

- Nu introduceți obiecte străine în soft starter cât timp capacul portului este deschis.
- Nu atingeți interiorul soft starterului cât timp capacul portului este deschis.

# 1.3 Informații importante pentru utilizatori

Respectați toate măsurile de precauție necesare atunci când controlați soft starterul de la distanță. Informați personalul cu privire la faptul că aparatul poate porni fără avertisment.

Instalatorul trebuie să respecte toate instrucțiunile din acest manual și să aplice procedura corectă privind instalațiile electrice.

Pentru instalarea și utilizarea acestui echipament, aplicați toate procedurile standard recunoscute la nivel internațional pentru comunicația RS485.

# 2 Instalarea

# 2.1 Instalarea modulului de extindere

#### Procedură

- 1. Împingeți vârful unei mici șurubelnițe cu cap plat în slotul din centrul capacului portului de extindere și desprindeți capacul de soft starter.
- 2. Aşezați modulul în portul de extindere.
- 3. Împingeți ușor modulul de-a lungul ghidajelor până când se fixează cu un clic în soft starter.

#### Exemplu:

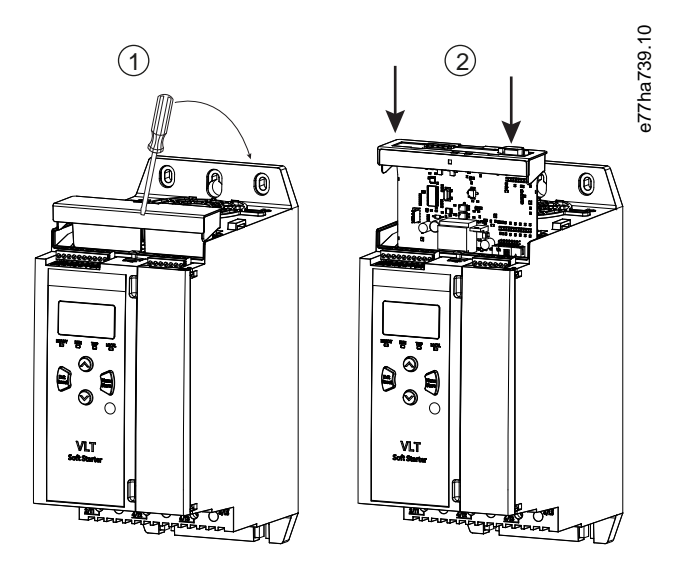

Imagine 1: Instalarea modulelor de extindere

# 2.2 Conectarea la rețea

#### Prerequisites:

Modulul de extindere trebuie să fie instalat în soft starter.

#### Procedură

- 1. Restabiliți alimentarea de control.
- 2. Cuplați conductorii de conectare prin fișa DB9.

#### Exemplu:

#### Tabel 1: Conectorul DB9

| Număr pin | Alocare                   |
|-----------|---------------------------|
| 1         | Ecran                     |
| 2         | 24 Vcc negativ (opțional) |

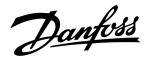

Instalarea

| Număr pin | Alocare                                |  |  |
|-----------|----------------------------------------|--|--|
| 3         | RxD/TxD-P                              |  |  |
| 4         | Nefolosit                              |  |  |
| 5         | DGND                                   |  |  |
| 6         | VP (numai capătul de magistrală slave) |  |  |
| 7         | 24 Vcc pozitiv (opțional)              |  |  |
| 8         | RxD/TxD/-N                             |  |  |
| 9         | DGND                                   |  |  |

# 2.3 LED-urile de reacție

|                   | Oprit                                                   | Pornit                                                   |
|-------------------|---------------------------------------------------------|----------------------------------------------------------|
| Alimentare (roșu) | Dispozitivul nu este pornit.                            | Dispozitivul este pornit și gata să treacă online.       |
| Rețea (verde)     | Fără conexiune, offline sau eroare la schimbul de date. | Dispozitivul este online și în starea de schimb de date. |

# NOTă

În cazul în care comunicația este inactivă, soft starterul poate decupla la Network Communications (Comunicații rețea). Dacă parametrul 6-13 Network Communications (Comunicații rețea) este setat la Soft Trip and Log (Decuplare de la buton și jurnal) sau Trip Starter (Decuplare starter), soft starterul trebuie să fie resetat.

# NOTă

În cazul în care nu se poate stabili comunicația între dispozitiv și rețea, LED-ul pentru starea magistralei se stinge. În cazul în care comunicația se restabilește, LED-ul pentru starea magistralei se aprinde din nou.

# 3 Configurarea

# 3.1 Pregătirea

Importați cel mai recent fișier .gsd în instrumentul de configurare master. Fișierul se poate obține de la furnizor la adresa www.danfoss.com/en/service-and-support/downloads/dds/fieldbus-configuration-files/#tab-downloads.

Dacă masterul folosește pictograme de pe ecran, 2 fișiere bitmap grafice se pot descărca de pe site-ul web. SSPM\_N.bmp indică modul normal. SSPM\_D.bmp indică modul de diagnostic.

# 3.2 Adresa PROFIBUS

Setați adresa rețelei pentru modul prin intermediul soft starterului (*parametrul 12-7 PROFIBUS Address (Adresă PROFIBUS*)). Pentru detalii cu privire la configurarea soft starterului, consultați Ghidul de operare al VLT<sup>®</sup> Soft Starter MCD 600.

### NOTă

Modulul PROFIBUS citește adresa rețelei de la soft starter atunci când se aplică alimentarea de control. Dacă se modifică parametrii soft starterului, rulați alimentarea de control pentru ca noile valori să se aplice.

# 3.3 Activarea controlului rețelei

Soft starterul acceptă comenzi de la modulul PROFIBUS numai dacă parametrul 1-1 Command Source (Sursă comandă) este setat la Network (Rețea).

# NOTă

Dacă intrarea de resetare este activă, soft starterul nu funcționează. Dacă nu este necesar un comutator de resetare, efectuați o legătură între bornele RESET, COM+ de pe soft starter.

Dacă rețeaua PROFIBUS nu funcționează, dispozitivul părăsește modul de schimb de date după trecerea perioadei de expirare a modului de supraveghere a rețelei. Perioada de expirare este setată în instrumentul de configurare master.

Parametrul Communication Timeout (Expirare comunicație) din fișierul GSD stabilește cât de repede după acest eveniment soft starterul va fi forțat să intre în stare de decuplare.

Ajustați parametrul Communication Timeout (Expirare comunicație) în fișierul GSD la orice setare între 0 și 100 s. Setarea implicită este 10 s.

# NOTă

Dacă parametrul Communication Timeout (Expirare comunicație) este setat la 0, starea curentă a soft starterului va rămâne neschimbată în cazul unei defecțiuni a rețelei. În acest fel, se creează opțiunea de operare a soft starterului prin comandă locală, însă acest mod NU este sigur.

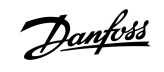

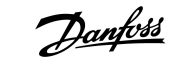

Structurile de date

# 4 Structurile de date

#### 4.1 Modurile de operare

Fișierul GSD conține 3 moduri de operare care acceptă următoarele structuri de I/O de date:

| Structură de date                                           | Modul de bază | Modul extins | Modul de încărcare/descărcare de<br>parametri |
|-------------------------------------------------------------|---------------|--------------|-----------------------------------------------|
| Structura de I/O de date de comandă a soft starterului      | 1             | 1            | 1                                             |
| Structura de I/O de date de monitorizare a soft starterului | X             | 1            | 1                                             |
| Structura de I/O de date programabile a soft starterului    | X             | x            | 1                                             |

În modul de bază, soft starterul poate fi pornit și oprit și se pot citi informații limitate despre starea de funcționare.

În modul extins sunt definiți mai mulți octeți prin intermediul cărora se pot citi datele de operare ale soft starterului, cum ar fi curentul de sarcină real al motorului și temperatura motorului.

În modul de încărcare/descărcare de parametri se pot citi și scrie valorile parametrilor soft starterului.

# 4.2 Structura de I/O de date de comandă a soft starterului

| Tabel | 2: Structura | cuvântului de | control | master/slave |
|-------|--------------|---------------|---------|--------------|
|-------|--------------|---------------|---------|--------------|

| Octet | Biți | Detalii                                                                                 |  |  |
|-------|------|-----------------------------------------------------------------------------------------|--|--|
| 0     | 0–1  | Rezervat                                                                                |  |  |
|       | 2–3  | 0 = Folosiți intrarea la distanță a soft starterului pentru a selecta setarea motorului |  |  |
|       |      | 1 = Folosiți setarea principală a motorului la pornire                                  |  |  |
|       |      | 2 = Folosiți setarea secundară a motorului la pornire                                   |  |  |
|       |      | 4 = Rezervat                                                                            |  |  |
|       | 4    | 0 = Acțiunea de oprire este o oprire de la buton (selectat pe soft starter)             |  |  |
|       |      | 1 = Acțiunea de oprire este o oprire rapidă (rotire din inerție până la oprire)         |  |  |
|       | 5–7  | Rezervat                                                                                |  |  |
| 1     | 0    | 0 = Oprire                                                                              |  |  |
|       |      | 1 = Pornire                                                                             |  |  |
|       | 1–2  | Rezervat                                                                                |  |  |
|       | 3    | 1 = Resetare                                                                            |  |  |
|       | 4–7  | Rezervat                                                                                |  |  |

### NOTă

Bitul 4 din octetul 0 trebuie setat la 0 pentru ca soft starterul să poată porni.

Tabel 3: Structura cuvântului de stare master/slave

| Octet | Biți | Detalii                                                |  |  |  |
|-------|------|--------------------------------------------------------|--|--|--|
| 0     | 0–5  | Curentul de sarcină al motorului (%FLC) <sup>(1)</sup> |  |  |  |
|       | 6    | Sursă comandă                                          |  |  |  |
|       |      | 0 = LCP la distanță, intrare digitală, ceas            |  |  |  |
|       |      | 1 = Rețea                                              |  |  |  |
|       | 7    | 1 = Mers în rampă (pornire sau oprire)                 |  |  |  |
| 1     | 0    | 1 = Pregătit                                           |  |  |  |
|       | 1    | 1 = Pornire, funcționare sau oprire                    |  |  |  |
|       | 2    | 1 = Decuplat                                           |  |  |  |
|       | 3    | 1 = Avertisment                                        |  |  |  |
|       | 4–7  | Rezervat                                               |  |  |  |

<sup>1</sup> Curentul de sarcină al motorului (%FLC) arată curentul ca procentaj din curentul maxim de sarcină al motorului. Valoarea 63 reprezintă 200% din curentul maxim de sarcină. Pentru a transforma această valoare într-un procentaj de citit, împărțiți cu 0,315. Pentru modelele MCD6-0063B și mai mici, această valoare este de 10 ori mai mare decât valoarea afișată pe LCP.

### 4.3 Structura de I/O de date de monitorizare a soft starterului

#### Tabel 4: Structura octeților de ieșire master/slave

# Octet 2 Solicitare parametri de exploatare (numere solicitare de parametri 1 – 16)

#### Tabel 5: Structura octeților de intrare master/slave ca răspuns la o solicitare de parametri de exploatare

| Octet                         | Bit                                            |  |  |  |
|-------------------------------|------------------------------------------------|--|--|--|
| Octet 2                       |                                                |  |  |  |
| Număr solicitare date echo    |                                                |  |  |  |
| Octet 3                       |                                                |  |  |  |
| Biți 7 – 1 Rezervat           | Bit 0 = 1: număr nevalid de solicitare de date |  |  |  |
| Octet 4                       |                                                |  |  |  |
| Valoare dată (octet superior) |                                                |  |  |  |
| Octet 5                       |                                                |  |  |  |
| Valoare dată (octet inferior) |                                                |  |  |  |

# NOTă

Un număr nevalid de solicitare de date duce la setarea la 1 a bitului numărului nevalid de solicitare de date.

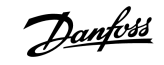

Danfoss

Structurile de date

#### Tabel 6: Definirea valorilor datelor

| Număr so-<br>licitare<br>date | Descriere                   | Biți | Detalii                                                                                                    |
|-------------------------------|-----------------------------|------|----------------------------------------------------------------------------------------------------|
| 0                             | Rezervat                    |      |                                                                                                    |
| 1                             | Informații despre producție | 0–7  | Rezervat                                                                                                    |
|                               |                             | 8–15 | Cod tip produs:                                                                                                    |
|                               |                             |      | 15 = MCD 600                                                                                                    |
| 2                             | Stare starter               | 0–3  | 1 = Pregătit                                                                                                    |
|                               |                             |      | 2 = Pornire                                                                                                    |
|                               |                             |      | 3 = Funcționare                                                                                                    |
|                               |                             |      | 4 = Oprire (inclusiv frânare)                                                                                                    |
|                               |                             |      | 5 = Nepregătit (întârziere la repornire, verificare temperatură la repornire,<br>simulare funcționare, intrare de resetare deschisă) |
|                               |                             |      | 6 = Decuplat                                                                                                    |
|                               |                             |      | 7 = Mod programare                                                                                                    |
|                               |                             |      | 8 = Jog în direcția înainte                                                                                                    |
|                               |                             |      | 9 = Jog în direcția înapoi                                                                                                    |
|                               |                             | 4    | 0 = Secvență de faze negativă                                                                                                    |
|                               |                             |      | 1 = Secvență de faze pozitivă (valabil numai dacă bitul 6 = 1)                                                                       |
|                               |                             | 5    | 1 = Curentul depășește FLC                                                                                                    |
|                               |                             | 6    | 0 = Neinițializat                                                                                                    |
|                               |                             |      | 1 = lnițializat                                                                                                    |
|                               |                             | 7    | 1 = Eroare de comunicație între dispozitiv și soft starter                                                                           |
|                               |                             | 8–15 | Consultați <u>4.5 Codurile de decuplare</u>                                                                                          |
| 3                             | Curent de sarcină motor     | 0–7  | Curent rms mediu în toate fazele (octet inferior)                                                                                    |
|                               |                             | 8–15 | Curent rms mediu în toate cele 3 faze (octet superior)                                                                               |
| 4                             | Temperatură motor           | 0–7  | Model termic motor (%)                                                                                                    |
|                               |                             | 8–15 | Rezervat                                                                                                    |
| 5                             | % factor de putere          | 0–7  | 100% = factor de putere de 1                                                                                                    |
|                               |                             | 8–15 | Rezervat                                                                                                    |

# Ghid de instalare | Modul PROFIBUS

<u>Danfvšš</u>

| Număr so-<br>licitare<br>date | Descriere    | Biți  | Detalii                                            |
|-------------------------------|--------------|-------|----------------------------------------------------|
| 6                             | Putere (kW)  | 0–11  | Putere                                             |
|                               |              | 12–15 | Interval de putere                                 |
|                               |              |       | 0 = Multiplicați puterea cu 10 pentru a obține W   |
|                               |              |       | 1 = Multiplicați puterea cu 100 pentru a obține W  |
|                               |              |       | 2 = Putere (kW)                                    |
|                               |              |       | 3 = Multiplicați puterea cu 10 pentru a obține kW  |
| 7                             | Putere (kVa) | 0–11  | Putere                                             |
|                               |              | 12–15 | Interval de putere                                 |
|                               |              |       | 0 = Multiplicați puterea cu 10 pentru a obține Va  |
|                               |              |       | 1 = Multiplicați puterea cu 100 pentru a obține Va |
|                               |              |       | 2 = Putere (kVa)                                   |
|                               |              |       | 3 = Multiplicați puterea cu 10 pentru a obține kVa |
| 8                             | Tensiune     | 0–13  | Tensiune rms medie în toate cele 3 faze            |
|                               |              | 14–15 | Rezervat                                           |
| 9                             | Curent       | 0–13  | Curent faza 1 (rms)                                |
|                               |              | 14–15 | Rezervat                                           |
| 10                            | Curent       | 0–13  | Curent faza 2 (rms)                                |
|                               |              | 14–15 | Rezervat                                           |
| 11                            | Curent       | 0–13  | Curent faza 3 (rms)                                |
|                               |              | 14–15 | Rezervat                                           |
| 12                            | Tensiune     | 0–13  | Tensiune faza 1                                    |
|                               |              | 14–15 | Rezervat                                           |
| 13                            | Tensiune     | 0–13  | Tensiune faza 2                                    |
|                               |              | 14–15 | Rezervat                                           |
| 14                            | Tensiune     | 0–13  | Tensiune faza 3                                    |
|                               |              | 14–15 | Rezervat                                           |
| 15                            | Versiune     | 0–7   | Număr versiune minoră de software                  |
|                               |              | 8–15  | Număr versiune majoră de software                  |

1

| Număr so-<br>licitare<br>date | Descriere              | Biți | Detalii                                                          |
|-------------------------------|------------------------|------|------------------------------------------------------------------|
| 16                            | Stare intrare digitală |      | Pentru toate intrările, 0 = deschis, 1 = închis (scurtcircuitat) |
|                               |                        | 0    | Pornire/Oprire                                                   |
|                               |                        | 1    | Rezervat                                                         |
|                               |                        | 2    | Resetare                                                         |
|                               |                        | 3    | Intrare A                                                        |
|                               |                        | 4    | Intrare B                                                        |
|                               |                        | 5–15 | Rezervat                                                         |

# 4.4 Structura de I/O de date programabile a soft starterului

Structura de I/O de date programabile a soft starterului permite încărcarea (citirea) și descărcarea (scrierea) valorilor parametrilor starterului pentru toată rețeaua.

Nu modificați valorile implicite ale parametrilor avansați (*grupul de parametri 20-\*\* Advanced Parameters (Parametri avansați)*). Modificarea acestor valori poate cauza un comportament imprevizibil al soft starterului.

NOTă

# 4.4.1 leşiri

#### Tabel 7: Structura octeților de ieșire master/slave

| Octet | Biți | Detalii                                                                                              |
|-------|------|----------------------------------------------------------------------------------------------------|
| 3     | 0–7  | Număr parametru pentru citire/scriere                                                                |
| 4     | 0    | Rezervat                                                                                             |
|       | 1    | 1 = Parametru citire                                                                                 |
|       | 2    | 1 = Parametru scriere                                                                                |
|       | 3–7  | Rezervat                                                                                             |
| 5     | 0–7  | Valoare parametru pentru octetul superior pentru scriere în soft starter/valori date 0 pentru citire |
| 6     | 0–7  | Valoare parametru pentru octetul inferior pentru scriere în soft starter/valori date 0 pentru citire |

# 4.4.2 Intrări

#### Tabel 8: Structura octeților de intrare master/slave

| Octet | Biți | Detalii              |
|-------|------|----------------------|
| 6     | 0–7  | Număr parametru echo |

# Ghid de instalare | Modul PROFIBUS

Structurile de date

Danfoss

| Octet | Biți | Detalii                                                                    |
|-------|------|----------------------------------------------------------------------------|
| 7     | 0    | 1 = Număr parametru nevalid                                                |
|       | 1    | 1 = Valoare parametru nevalidă                                             |
|       | 2–7  | Rezervat                                                                   |
| 8     | 0–7  | Valoare parametru pentru octetul superior pentru citire de la soft starter |
| 9     | 0–7  | Valoare parametru pentru octetul inferior pentru citire de la soft starter |

<u>Danfoss</u>

Structurile de date

# 4.5 Codurile de decuplare

| Cod | Descriere                                                        |
|-----|------------------------------------------------------------------|
| 0   | Fără decuplare                                                   |
| 1   | Timp de pornire suplimentar                                      |
| 2   | Suprasarcină motor                                               |
| 3   | Termistor motor                                                  |
| 4   | Diferență de curent                                              |
| 5   | Frecvență                                                        |
| 6   | Secvență de faze                                                 |
| 7   | Supracurent instantaneu                                          |
| 8   | Pierderi de putere                                               |
| 9   | Curent minim                                                     |
| 10  | Supratemperatură radiator                                        |
| 11  | Conexiune motor                                                  |
| 12  | Decuplare intrare A                                              |
| 13  | Curent FLC prea mare                                             |
| 14  | Opțiune neacceptată (funcție nedisponibilă în triunghi interior) |
| 15  | Defecțiune modul de comunicații                                  |
| 16  | Decuplare forțată de la rețea                                    |
| 17  | Defecțiune internă                                               |
| 18  | Supratensiune                                                    |
| 19  | Subtensiune                                                      |
| 23  | Parametru în afara intervalului                                  |
| 24  | Decuplare intrare B                                              |
| 26  | Lipsă fază L1                                                    |
| 27  | Lipsă fază L2                                                    |
| 28  | Lipsă fază L3                                                    |
| 29  | L1–T1 scurtcircuitat                                             |
| 30  | L2–T2 scurtcircuitat                                             |
| 31  | L3–T3 scurtcircuitat                                             |
| 33  | Timp – supracurent (suprasarcină bypass)                         |

# Ghid de instalare | Modul PROFIBUS

Structurile de date

Danfoss

| Cod   | Descriere                                                                                    |
|-------|----------------------------------------------------------------------------------------------|
| 34    | Supratemperatură tiristor                                                                    |
| 35    | Baterie/ceas                                                                                 |
| 36    | Circuit termistor                                                                            |
| 47    | Supraputere                                                                                  |
| 48    | Putere minimă                                                                                |
| 56    | LCP deconectat                                                                               |
| 57    | Detectare viteză zero                                                                        |
| 58    | SCR itsm                                                                                     |
| 59    | Supracurent instantaneu                                                                      |
| 60    | Capacitate nominală                                                                          |
| 70    | Er L1 citire curent                                                                          |
| 71    | Er L2 citire curent                                                                          |
| 72    | Er L3 citire curent                                                                          |
| 73    | Decuplați tensiunea rețelei (tensiunea rețelei este conectată în simularea de funcționare)   |
| 74    | Conexiune motor T1                                                                           |
| 75    | Conexiune motor T2                                                                           |
| 76    | Conexiune motor T3                                                                           |
| 77    | Defecțiune aprindere P1                                                                      |
| 78    | Defecțiune aprindere P2                                                                      |
| 79    | Defecțiune aprindere P3                                                                      |
| 80    | Defecțiune VZC P1                                                                            |
| 81    | Defecțiune VZC P2                                                                            |
| 82    | Defecțiune VZC P3                                                                            |
| 83    | Tensiune de control scăzută                                                                  |
| 84–96 | Defecțiune internă x. Luați legătura cu furnizorul local, transmițând codul defecțiunii (x). |

# 5 Telegrama și indicatorul de diagnostic PROFIBUS

### 5.1 Structura telegramei de diagnostic

Modulul PROFIBUS acceptă diagnosticarea externă. Telegrama următoare este trimisă către master dacă soft starterul decuplează sau dacă unul dintre parametrii soft starterului a fost modificat.

| Octet | Detalii                                                 |
|-------|---------------------------------------------------------|
| 0     | Lungime diagnostic utilizator (întotdeauna setată la 3) |
| 1     | Cod decuplare                                           |
| 2     | Număr parametru modificat                               |

# 5.1.1 Codul de decuplare PROFIBUS

Când soft starterul decuplează, un indicator de diagnostic va fi setat în master, iar codul de decuplare va fi raportat în octetul 1. Dacă soft starterul este resetat, datele pentru indicatorul de diagnostic și codul de decuplare sunt resetate la 0, în cazul în care condiția decuplării nu mai există (consultați <u>4.5 Codurile de decuplare</u>).

# 5.1.2 Numărul de parametru modificat

Dacă numărul unui parametru a fost modificat prin LCP, numărul parametrului respectiv va fi raportat în octetul 2. Atunci când masterul citește sau scrie parametrul modificat, octetul 2 este resetat la 0.

Numărul modificat al unui parametru nu duce la setarea unui indicator de diagnostic.

Danfoss

# 6 Modurile acceptate

### 6.1 Modul Blocare PROFIBUS

În modul Blocare, intrările sunt actualizate cu date noi de la soft starter numai atunci când se execută o altă acțiune de blocare. Acțiunea de deblocare readuce dispozitivul în starea de funcționare normală.

## 6.2 Modul Sincronizare PROFIBUS

În modul Sincronizare, comenzile către soft starter nu sunt procesate până când nu se execută o altă acțiune de sincronizare. Acțiunea de desincronizare readuce dispozitivul în starea de funcționare normală.

# 6.3 Modul Ștergere PROFIBUS

Dacă masterul trimite o comandă de ștergere globală, dispozitivul trimite o comandă de oprire rapidă către soft starter.

# 7 Specificații

# 7.1 Conexiuni

| Soft starter                 | Ansamblu cu pini în 6 sensuri                          |
|------------------------------|--------------------------------------------------------|
| Rețeaua                      | Conector tată-mamă nedetașabil cu 5 sensuri (furnizat) |
| Dimensiune maximă a cablului | 2,5 mm <sup>2</sup> (14 AWG)                           |

# 7.2 Setări

| Intervalul pentru adresă        | 1–125                                     |
|---------------------------------|-------------------------------------------|
| Rata transferului de date (bps) | 9,6 kb/s – 12,0 Mb/s (detectare automată) |

# 7.3 Certificare

| RCM  | IEC 60947-4-2                           |
|------|-----------------------------------------|
| CE   | EN 60947-4-2                            |
| RoHS | În conformitate cu Directiva 2011/65/UE |

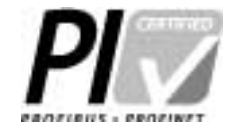

Imagine 2: PROFIBUS International

<u>Danfoss</u>

Danfoss

# Index

# 

# Μ

| Modul de bază                              | 8 |
|--------------------------------------------|---|
| Modul de încărcare/descărcare de parametri | 8 |
| Modul extins                               | 8 |
| Modulul de extindere                       | 5 |

# S

| Structura cuvântului de control 8 | 3        |
|-----------------------------------|----------|
| Structură de date                 |          |
| leşire 12                         | <u>)</u> |
| Intrare 12                        | 2        |

# Т

| Telegramă 1 | 16 |
|-------------|----|
|-------------|----|

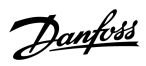

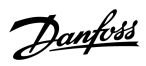

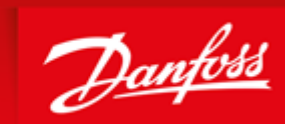

ENGINEERING TOMORROW

Danfoss can accept no responsibility for possible errors in catalogues, brochures and other printed material. Danfoss reserves the right to alter its products without notice. This also applies to products already on order provided that such alterations can be made without subsequential changes being necessary in specifications already agreed. All trademarks in this material are property of the respective companies. Danfoss and the Danfoss logotype are trademarks of Danfoss A/S. All rights reserved.

Danfoss A/S Ulsnaes 1 DK-6300 Graasten vlt-drives.danfoss.com

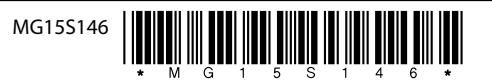